# Philips Pensioenfonds

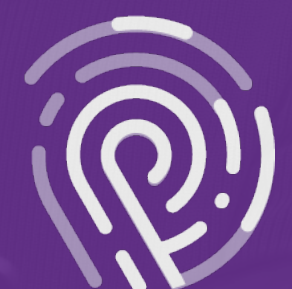

'Bewijs van in leven zijn' app

## **'Bewijs van in leven zijn' app** Instructie

In deze instructie leest u hoe u uw 'Bewijs van in leven zijn' digitaal via een app kunt doorgeven. Het enige dat u nodig heeft is: een smartphone (deze hoeft niet van uzelf te zijn), een identiteitsbewijs (paspoort of identiteitskaart) met een chip, de QR-code uit uw brief en een internetverbinding.

#### Is mijn identiteitsbewijs geschikt voor het digitaal doorgeven van het 'Bewijs van in leven zijn'?

Let op: U kunt alleen uw 'Bewijs van in leven zijn' digitaal aan ons doorgeven als u onderstaand teken op uw identiteitsbewijs heeft staan. Uw identiteitsbewijs bevat dan een chip die door de app gescand kan worden. Bij Nederlandse identiteitsbewijzen staat dit op de voorkant. Heeft u onderstaand teken niet op uw identiteitsbewijs? Dan geeft u uw 'Bewijs van in leven' zijn door via het formulier. Deze verklaring vindt u bij uw brief of op onze website.

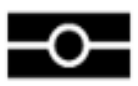

#### Heeft u vragen over het 'Bewijs van in leven zijn'?

Ga dan naar <u>www.philipspensioenfonds.nl/bewijsvanleven</u> of neem contact op met onze Klantenservice.

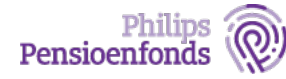

| Stap 1 | Zorg dat u een smartphone met internetverbinding, uw identiteitsbewijs en de brief met de QR-code bij de hand heeft.                                                                                                    |  |  |
|--------|----------------------------------------------------------------------------------------------------|--|--|
|        | Als identiteitsbewijs volstaat zowel een identiteitskaart als een paspoort.                                                                                                    |  |  |
|        | Heeft u zelf geen smartphone? Dan kunt u ook de telefoon van iemand anders<br>gebruiken. Er worden namelijk geen gegevens op de telefoon opgeslagen en na<br>gebruik kunt u de app weer verwijderen.                                                                           |  |  |
| Stap 2 | Installeer op de smartphone de app 'ReadID Ready' van onze partner InnoValor.                                                                                                    |  |  |
|        | <ul> <li>Ga voor een Android smartphone naar Google<br/>Play en voor een iPhone naar App Store en<br/>download de app.</li> <li>I Let op! Zorg ervoor dat u de app 'ReadID'<br/>download mét de toevoeging 'Ready'. U<br/>herkent deze app aan de iconen hiernaast.</li> </ul> |  |  |
| Stap 3 | Start de ReadID Ready App                                                                                                    |  |  |
|        | U start de app door op het 'ReadID Ready'-<br>icoon te klikken op de smartphone.                                                                                                    |  |  |
| Stap 4 | Scan de QR-code uit uw brief                                                                                                    |  |  |
|        | <text><text><text><text><text><text><text><text><text><text></text></text></text></text></text></text></text></text></text></text>                                                                                                    |  |  |

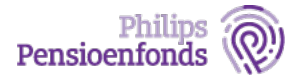

| Stap 5 | Kies het type identiteitsbewijs                                                                                                    |                                                                                                    |  |
|--------|----------------------------------------------------------------------------------------------------|----------------------------------------------------------------------------------------------------|--|
|        | U wordt gevraagd om een type identiteitsbewijs<br>te kiezen. U kunt alleen kiezen voor paspoort of<br>identiteitskaart.                                                                                                    | Interview       08:16       Image: Comparison of the second second secon |  |
| Stap 6 | Laat de fotopagina van uw identiteitsbewijs zien                                                                                                    |                                                                                                    |  |
|        | <ul> <li>De app vraagt u eerst om de fotopagina van uw identiteitsbewijs te scannen.</li> <li><b>Tips:</b> <ul> <li>Zorg voor voldoende daglicht zodat uw identiteitsbewijs goed zichtbaar is. Belangrijk is dat er geen (kunst)licht van bovenaf op uw identiteitsbewijs schijnt.</li> <li>Verwijder een eventuele hoes om uw smartphone voordat u gaat scannen. Op die manier wordt het scannen eenvoudiger.</li> <li>Houd uw identiteitsbewijs stil tijdens het scannen. Dit kunt u doen door het identiteitsbewijs op tafel te leggen. Lukt het scannen van het identiteitsbewijs niet direct? Beweeg uw smartphone dan naar een ander deel van uw identiteitsbewijs.</li> </ul> </li> </ul> | <image/> <text><text><text><text><text></text></text></text></text></text>                                                                                                    |  |

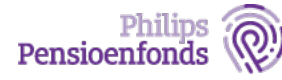

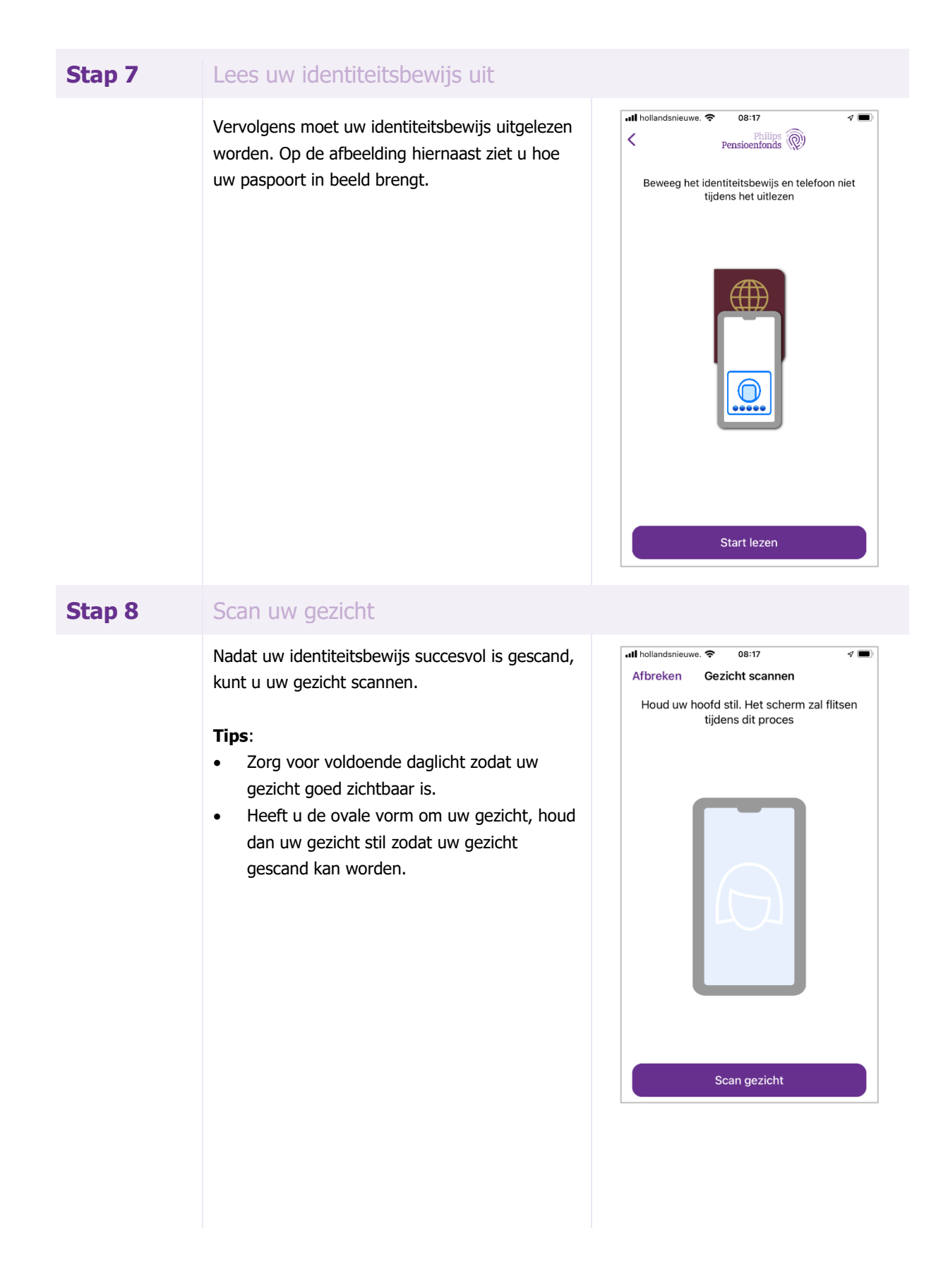

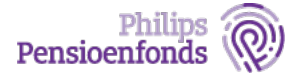

### **Stap 9** De verificatie is voltooid, verstuur uw bewijs

Uw verificatie is voltooid. Uw gegevens verschijnen in beeld. Klik op doorgaan om het 'Bewijs van in leven zijn' te versturen. Indien gewenst kunt u de app na het versturen van het bewijs weer verwijderen.

Na ontvangst versturen we binnen twee weken een (digitale) bevestiging dat uw 'Bewijs van in leven zijn' is verwerkt. Ontvangt u uw pensioenpost digitaal? Dan ontvangt u een emailnotificatie als uw 'Bewijs van in leven zijn' is verwerkt.

#### Zijn mijn gegevens veilig?

Wij gaan zorgvuldig met uw gegevens om bij het gebruik van de app. Wilt u meer weten over hoe uw gegevens gebruikt worden? Ga dan naar: www.philipspensioenfonds.nl/bewijsvanleven

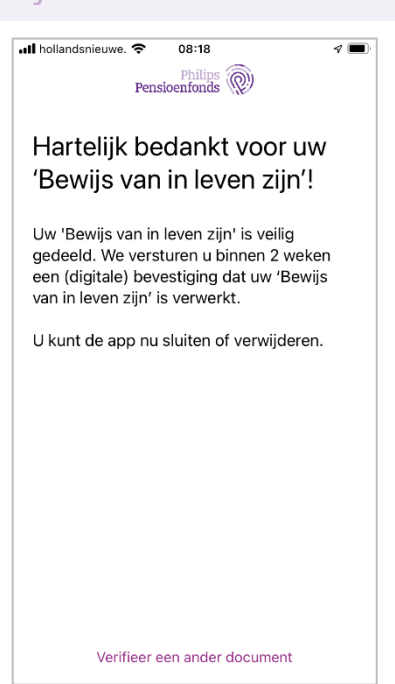